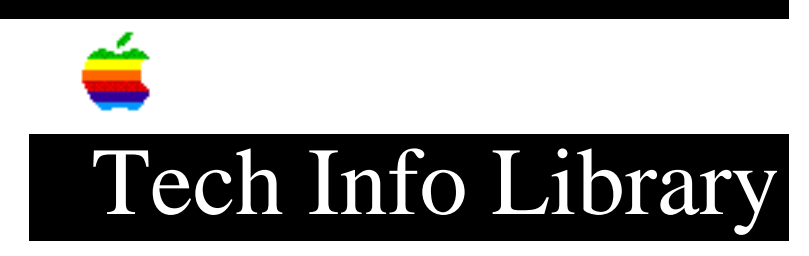

## ARA 2.0 MultiPort Server: How To Export User Lists (11/93)

Revised: 11/12/93 Everyone Security: ARA 2.0 MultiPort Server: How To Export User Lists (11/93) \_\_\_\_\_ Article Created: 15 November 1993 TOPIC -----This article describes how to export the User List into a tab delimited text file, which you can then import to another server. DISCUSSION -----To export the User List: 1) Make sure that the User List window is active. 2) Choose Export User List from the Users menu. A directory dialog box appears in which you can name the exported User List and save it. 3) Enter a name and click Save. The exported list is saved. You can view the list in any application that accepts tab delimited data. IMPORTANT: Although a Password header appears in the document, passwords are not exported. Copyright 1993, Apple Computer, Inc. Tech Info Library Article Number:13926